# Catalyst 9200/9300에서 StackWise 확인 및 문제 해결

| 목차                                                    |
|-------------------------------------------------------|
| <u>소개</u>                                             |
| <u>사전 요구 사항</u>                                       |
| <u>사용되는 구성 요소</u>                                     |
| <u>Stackwise 플랫폼</u>                                  |
| <u>Stackwise 하드웨어</u>                                 |
| <u>배경 정보</u>                                          |
| <u>Stackwise 트러블슈팅 및 확인</u>                           |
| <u>Stackwise 작업</u>                                   |
| <u>멤버 추가 또는 바꾸기</u>                                   |
| <u>Stackwise 관련 운영 문제 해결</u>                          |
| <u>문제 - 하나 이상의 구성원을 예기치 않게 다시 로드합니다.</u>              |
| <u>문제 - 멤버를 스택에 추가/교체할 수 없습니다.</u>                    |
| <u>문제 - C9300X 혼합 스택이 하위 링으로 분할되거나 스택 속도가 일치하지 않음</u> |
| <u>Stackwise 확인 및 검증</u>                              |
| <u>TAC에 문의</u>                                        |
| <u>요약</u>                                             |
| <u>관련 정보</u>                                          |

# 소개

이 문서에서는 Catalyst 9200/9200L 및 9300/9300L의 StackWise 구축에서 일반적인 장애 시나리 오의 문제를 해결하는 방법을 설명합니다.

### 사전 요구 사항

사용되는 구성 요소

이 섹션에서는 Catalyst 9000 제품군의 Stackwise와 관련된 PID(Product ID) 및 관련 구성 요소를 지정합니다.

이 문서의 정보는 특정 랩 환경의 디바이스를 토대로 작성되었습니다. 이 문서에 사용된 모든 디바 이스는 초기화된(기본) 컨피그레이션으로 시작되었습니다. 현재 네트워크가 작동 중인 경우 모든 명령의 잠재적인 영향을 미리 숙지하시기 바랍니다.

### Stackwise 플랫폼

링 속도는 PID에 따라 다릅니다. 이러한 PID는 Stackwise를 지원합니다.

- Cisco Catalyst 9200 StackWise-160
- Cisco Catalyst 9200L StackWise-80
- Cisco Catalyst 9300 StackWise-480
- Cisco Catalyst 9300L StackWise-320
- Cisco Catalyst 9300X StackWise-1T

Stackwise 하드웨어

C9200/C9200L 및 C9300L PID 스택 키트에는 섀시에 장착되는 스택 어댑터와 어댑터에 연결되는 케이블이 포함되어 있습니다. C9300/9300X PID 스택 키트에는 케이블만 있으면 됩니다.

### 배경 정보

이 문서는 Catalyst 9200/9200L, 9300/9300L 및 9300X 스위치에 적용됩니다.

StackWise 아키텍처는 링 토폴로지에서 최대 8개의 스위치로 구성된 스택을 지원하여 높은 밀도의 스택 대역폭을 구현합니다. 스택 아키텍처는 스위치의 폼 팩터, 처리량, 포트 밀도 및 이중화를 확장 하고 단일 제어 및 관리 플레인을 제공합니다. 관리를 간소화하고 탄력성과 확장성을 향상합니다.

### Stackwise 트러블슈팅 및 확인

설정된 스택의 운영 문제는 종종 하나 또는 모든 멤버 디바이스의 무음 리로드와 관련이 있으며, 스 택 병합은 일반적인 리로드 이유입니다. 이 섹션에서는 스택 링이 불안정하면 다시 로드되거나 다 른 문제가 발생하는 방법과 스택 링의 유효성을 검사하고 관련 문제를 해결하는 방법에 대해 설명 합니다.

### Stackwise 작업

관련 Stackwise 스택 키트로 2개 이상(최대 8개)의 스위치를 연결하여 데이터 스택을 구성합니다. 스택 링은 액티브/스탠바이 스위치와 멤버 스위치 간의 상호 연결을 제공합니다. 반지는 절반 또는 최대 용량으로 작동할 수 있습니다.

SDP(Stack Discover Protocol)는 스택 토폴로지에 연결된 스위치에서 네이버 검색 및 역할 선택을 위해 사용됩니다. 부팅 후 스위치 소프트웨어가 완전히 로드되기 전에 120초의 선택 창에서 구성원 을 검색하고 활성 및 대기 역할을 결정합니다.

활성 선택은 우선순위가 가장 높은 다음 MAC 주소가 가장 낮은 순서로 결정됩니다. 액티브가 선택 되고 모든 멤버가 검색된 경우 스탠바이는 동일한 기준(다음 가장 높은 우선순위 또는 다음 가장 낮 은 MAC)으로 선택됩니다. 고려해야 할 추가 사항은 다음과 같습니다.

- 스위치 우선 순위가 수동으로 구성됨 다시 로드한 후 변경 사항이 적용됩니다.
- 스위치 번호는 다시 로드한 후에도 계속 유지되며 멤버가 제거된 경우에도 유지됩니다.
- 스위치 번호 충돌은 active에 의해 해결됩니다
- 스위치 번호는 스택 내 스위치의 물리적 방향을 반영하지 않습니다

멤버 추가 또는 바꾸기

새 스택을 구현하거나 설정된 스택에 멤버를 추가할 때는 몇 가지 요소를 고려해야 합니다. 중요한 것은 전원이 켜진 스위치를 전원이 켜진 스택에 연결하지 않는다는 것입니다. 스택 병합을 방지하 려면 전원을 끈 상태에서 새 멤버를 연결합니다. 다음은 고려해야 할 또 다른 사항입니다.

- Cisco IOS<sup>®</sup> XE 버전이 일치해야 함
- 라이선스 수준이 일치해야 합니다.
- 운영 모드(설치 모드와 번들 모드)가 일치해야 함

자동 업그레이드 기능을 활용하여 새 스위치를 추가할 때 이러한 충돌 문제를 해결할 수 있습니다. 이 명령은 다음 명령으로 구현됩니다.

<#root>

C9300-Stack#

config t

Enter configuration commands, one per line. End with CNTL/Z. C9300-Stack(config)#

software auto-upgrade enable

C9300-Stack(config)#

end

C9300-Stack#

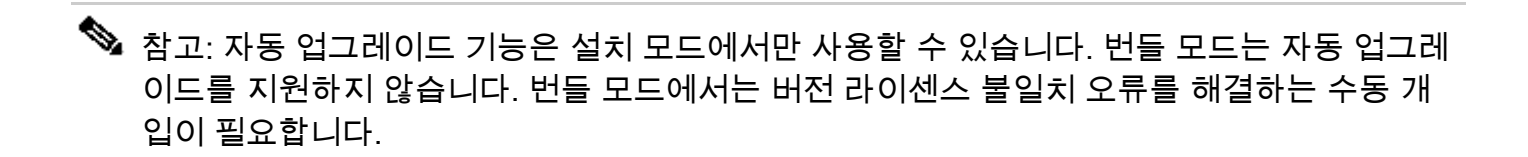

#### Stackwise 관련 운영 문제 해결

액티브/스탠바이 및 멤버 간의 통신이 중단되면 다시 로드가 발생합니다. 만성적인 불안정성은 스 택이 갈라져 합쳐지는 상황을 초래할 수 있다.

대부분의 스택 관련 불안정성은 물리적 스택 미디어(스택 케이블 및/또는 스택 어댑터)의 오정렬에 서 비롯됩니다. 스택 부재가 만성적으로 불안정한 경우 스택 하드웨어를 재장착하고 케이블 고정 나사를 손으로 조입니다. 문서의 뒷부분에 제공된 확인 명령을 사용하여 가장 큰 영향을 받는 멤버 를 확인합니다.

문제 - 하나 이상의 구성원을 예기치 않게 다시 로드합니다.

액티브 및 스탠바이 교환은 멤버 디바이스뿐 아니라 서로 간에 트래픽을 제어합니다. 스택 멤버와 스탠바이/액티브 간의 통신이 중단될 경우 다시 로드가 발생합니다.

마지막 다시 로드 이유는 show version 명령의 출력에서 확인할 수 있습니다.

<#root>

C9300-Stack#

show version

Cisco IOS XE Software, Version 16.12.05b Cisco IOS Software [Gibraltar], Catalyst L3 Switch Software (CAT9K\_IOSXE), Version 16.12.5b, RELEASE SO Technical Support: http://www.cisco.com/techsupport Copyright (c) 1986-2021 by Cisco Systems, Inc. Compiled Thu 25-Mar-21 13:21 by mcpre

C9300-Stack uptime is 2 days, 1 hour, 18 minutes

Uptime for this control processor is 2 days, 1 hour, 20 minutes

System returned to ROM by Reload Command

System image file is "flash:packages.conf"

Last reload reason: stack merge

다음은 스택 불안정성이 역할을 할 때 나타나는 일반적인 다시 로드 이유입니다.

- 스택 병합
- EHSA 시간 초과
- 액티브 및 스탠바이 모두 손실됨

show logging onboard switch <number> uptime detail 명령을 사용하여 스택 내 특정 스위치의 가동 시간 기록을 확인할 수 있습니다.

<#root>

C9300-Stack#

show logging onboard switch 3 uptime detail

UPTIME SUMMARY INFORMATION ------\_\_\_\_\_ First customer power on : 06/23/2020 04:08:31 Total uptime : 1 years 0 weeks 6 days 23 hours 49 minutes Total downtime : 0 years 12 weeks 6 days 11 hours 51 minutes Number of resets : 84 Number of slot changes : 5 Current reset reason : Reload Command Current reset timestamp : 09/26/2021 14:49:07 Current slot : 3 Chassis type : 22 Current uptime : 0 years 0 weeks 2 days 1 hours 0 minutes \_\_\_\_\_ \_\_\_\_\_ UPTIME CONTINUOUS INFORMATION \_\_\_\_\_ Time Stamp | Reset | Uptime MM/DD/YYYY HH:MM:SS | Reason | years weeks days hours minutes \_\_\_\_\_

\_\_\_\_\_

09/06/2021 21:47:16 stack merge 0 0 0 14 0

09/06/2021 22:06:01 stack merge 0 0 0 0 10

09/20/2021 15:48:38 Reload Command 0 0 0 0 25

09/20/2021 16:11:59 Reload Command 0 0 0 0 20

09/26/2021 14:49:07 stack merge 0 0 5 22 0

\_\_\_\_\_

스택 불안정 관련 리로드의 대부분은 스택 하드웨어를 재장착하여 해결할 수 있습니다. 검증 명령 을 사용하여 어떤 스위치가 불안정한지, 얼마나 자주 다시 로드되는지 확인하고 이 구성원과 연결 된 스택 하드웨어를 재장착합니다.

명령 show switch stack-ports summary를 사용하여 어떤 디바이스가 불안정한지 신속하게 확인할 수 있습니다.

<#root>

C9300-Stack#

Sw#/Port# Port Status Neighbor Cable Length Link OK Link Active Sync OK #Changes to LinkOK In Loopback

| 1/1 | 0K | 2 | 50cm | Yes | Yes | Yes | 1 | No |
|-----|----|---|------|-----|-----|-----|---|----|
| 1/2 | ОК | 3 | 50cm | Yes | Yes | Yes | 6 | No |
| 2/1 | ОК | 3 | 50cm | Yes | Yes | Yes | 8 | No |
| 2/2 | ОК | 1 | 50cm | Yes | Yes | Yes | 6 | No |
| 3/1 | ОК | 1 | 50cm | Yes | Yes | Yes | 6 | No |
| 3/2 | ОК | 2 | 50cm | Yes | Yes | Yes | 1 | No |

이 예에서 스위치 2는 고질적인 재로드를 경험합니다. 이 스위치의 두 스택 포트에 링크 상태에 대 한 수많은 변경 사항이 표시됩니다. 스위치 1과 3도 마찬가지지만 이 값은 스위치 2의 재로드와 관 련이 있을 수 있습니다. 스위치 1과 스위치 2를 연결하는 스택 하드웨어와 스위치 2와 스위치 3 사 이의 하드웨어를 재장착합니다. 스위치 1과 스위치 3 간의 연결이 플랩되지 않습니다.

스택이 실행되는 동안 스택 연결을 재장착할 수 있지만 한 번에 하나의 링크만 재장착해야 합니다. 멤버 스위치가 완전히 분리되면 재도입 시 스택 병합이 발생합니다.

Stackwise와 관련된 이전 버전의 코드에는 알려진 소프트웨어 결함이 있습니다. 스택 하드웨어를 재장착한 후에도 문제가 계속되면 권장 버전으로 업그레이드하거나 TAC에 문의하십시오.

관련 버그 ID:

- 자세한 내용은 Cisco 버그 ID <u>CSCvq56135</u>를 참조하십시오.
- 자세한 내용은 Cisco 버그 ID <u>CSCvq48005</u>를 참조하십시오.
- 자세한 내용은 Cisco 버그 ID <u>CSCvr32460</u>을 참조하십시오.
- 자세한 내용은 Cisco 버그 ID <u>CSCvn30950</u>을 참조하십시오.
- 자세한 내용은 Cisco 버그 ID <u>CSCvo62414</u>를 참조하십시오.

또한 인증 실패로 나타나는 Stackwise 플랫폼의 스택 하드웨어에 영향을 미치는 알려진 문제가 있 습니다. 다음은 C9200L의 오류 메시지 예입니다.

Stack Adapter Auth Fail : SIF\_SERDES\_CABLE\_EASTBOUND
\*\*\* Stack adapter authentication failed on stack port 1 on switch 1
Error-2:
\*\*\* Stack adapter authentication failed on stack port 2 on switch 1
Stack Adapter Auth Fail : SIF\_SERDES\_CABLE\_WESTBOUND

관련 버그 ID:

- 자세한 내용은 Cisco 버그 ID <u>CSCvs42280</u>을 참조하십시오.
- 자세한 내용은 Cisco 버그 ID <u>CSCvo12056</u>을 참조하십시오.

이 상태가 발생하여 다시 로드 이후에도 지속되면 구성 요소 자체에 영향을 줄 수 있습니다.

TAC(Technical Assistance Center)에 지원을 요청하십시오.

문제 - 멤버를 스택에 추가/교체할 수 없습니다.

멤버가 조인하지 않을 경우 Stackwise의 필수 구성 요소가 충족되지 않았거나 새 멤버와 스택의 나 머지 멤버 간의 연결에 문제가 있음을 나타냅니다.

Stackwise의 사전 요구 사항이 충족되었는지 확인합니다.

- 새 멤버의 소프트웨어 버전은 스택의 소프트웨어 버전과 일치해야 합니다.
- 라이선스 수준이 일치해야 합니다.
- 운영 모드(설치 모드와 번들 모드)가 일치해야 함
- 혼합 PID 스위치의 스택은 지원되지 않습니다(자세한 내용은 데이터 시트 참조).

스택 키트가 제대로 설치되었는지 확인합니다. C9200L 및 C9300L에는 스택 어댑터가 필요합니다. 나비 모양 나사를 손으로 조여서 하드웨어를 적절하게 조정합니다. 나사를 과도하게 조이지 않도록 주의하십시오.

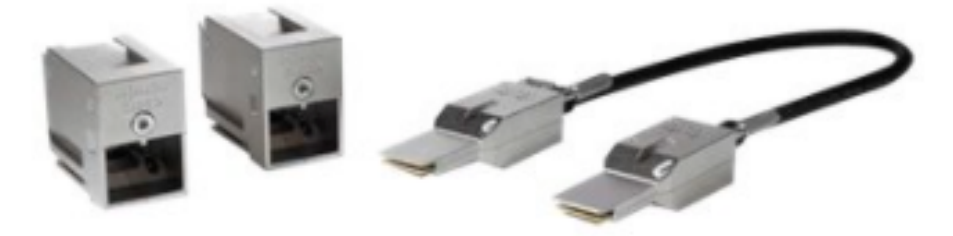

Stackwise-80 스택 키트(C9200L)

C9300 스택 키트 STACK-T1-XXCM을 사용하면 케이블을 섀시에 거꾸로 장착할 수 있도록 제작되 었습니다. Cisco 로고가 위를 향하도록 하고 나비 모양 나사를 완전히 장착하여 잘못된 설치를 방지 할 수 있는지 확인합니다.

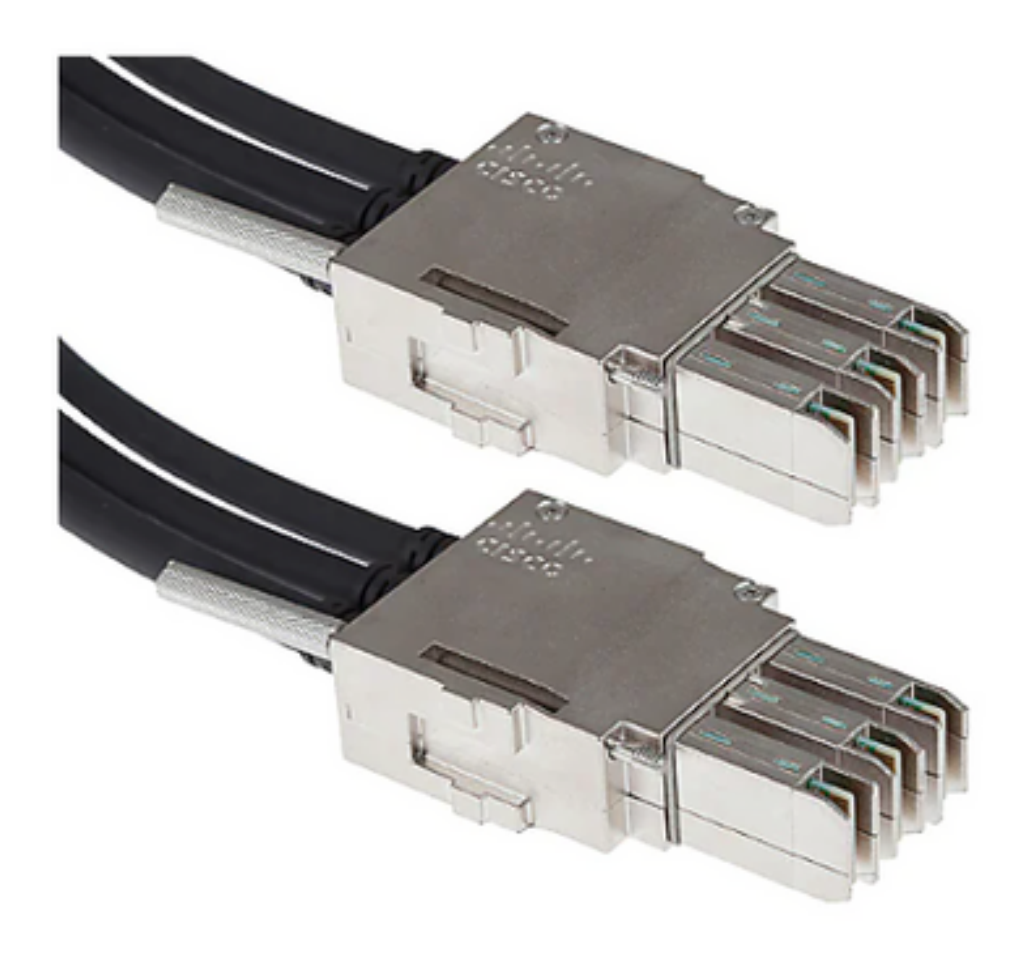

Stackwise-480 케이블 연결

✤ 참고: 금속에 밀링되는 Cisco 로고가 있습니다. 적절한 설치를 위해 이 로고가 오른쪽 위에 있고 거꾸로 되어 있지 않은지 확인하십시오.

필수 구성 요소가 충족되고 하드웨어가 제대로 설치된 경우 문제가 있는 스위치에서 스택 하드웨어 를 인식하는지 확인합니다. 이 출력은 C9200L에 한정됩니다.

<#root>

Switch#

show inventory

NAME: "c92xxL Stack", DESCR: "c92xxL Stack" PID: C9200L-24P-4X , VID: V01 , SN: JAE2332006G

NAME: "Switch 1", DESCR: "C9200L-24P-4X"

<<<---- This entry represents the chassis

PID: C9200L-24P-4X , VID: V01 , SN: JAE2332006G

NAME: "StackPort1/1", DESCR: "StackPort1/1"

<<<--- This entry represents the 50CM cable connected in Stackport 1/1

PID: STACK-T4-50CM , VID: V01 , SN: LCC2325G3XW

NAME: "StackPort1/2", DESCR: "StackPort1/2"

<<--- This entry represents the 50CM cable connected in Stackport 1/2

PID: STACK-T4-50CM , VID: V01 , SN: LCC2325G410

NAME: "StackAdapter1/1", DESCR: "StackAdapter1/1"
PID: C9200-STACK , VID: V01 , SN: JAE2332133J

<<--- This entry represents the stack adapter in Stackport 1/1

NAME: "StackAdapter1/2", DESCR: "StackAdapter1/2" PID: C9200-STACK , VID: V01 , SN: JAE23321DDK

<<--- This entry represents the stack adapter in Stackport 2/2

스위치가 스택 키트의 구성 요소 중 하나 이상을 인식하지 못하는 경우 이 문제를 더 조사해야 합니 다. 도움이 필요하면 TAC에 문의하십시오.

문제 - C9300X 혼합 스택이 하위 링으로 분할되거나 스택 속도가 일치하지 않음

C9300X에는 고속(1TB)이 도입되었습니다. C9300X와 비고속 스택의 혼합 스택이 지원되지만, 이 경우 전체 스택의 스택 링 속도는 가장 느린 멤버의 속도와 일치합니다.

스택 인터페이스 속도가 일치하지 않으면 스택이 분할됩니다. show switch stack-ring speed로 스택 링 속도를 확인합니다.

Device#show switch stack-ring speed Stack Ring Speed : 1000G Stack Ring Configuration: Full Stack Ring Protocol : StackWise Stack Ring Next-boot Speed: 1000G

스위치 스택 속도로 스택 링 속도 변경 [높음 | 낮음]입니다.

Device# switch stack-speed high

Stackwise 확인 및 검증

이 섹션에서는 검증 및 검증하는 명령을 제공합니다스택와이즈스택이 올바르게 설정되었는지 확인 하고운영 예상대로.

명령 show switch detail은 스택 하드웨어, 포트 상태 및 인접 디바이스 세부 정보에 대한 정보를 제 공합니다. 또한 어떤 스위치가 현재 액티브 및 스탠바이 스위치이며 어떤 멤버 스위치인지 식별합 니다.

<#root>

C9300-Stack#

show switch detail

| Switch/S<br>Mac pers<br>H/W Curr<br>Switch# | istency<br>ent<br>Role Ma   | ac Addre<br>/ wait t<br>ac Addre | ess : 9077.ee<br>cime: Indefir<br>ess Priority   | e4a.6b00 - Local Mac Address<br>nite<br>/ Version State |
|---------------------------------------------|-----------------------------|----------------------------------|--------------------------------------------------|---------------------------------------------------------|
| *1 Activ<br>2 Standb<br>3 Member            | e 9077<br>by 7cad<br>9077.e | .ee4a.6k<br>.4f5f.e0<br>ee4a.6e0 | 000 15 V03 Rea<br>000 1 V03 Rea<br>00 1 V03 Read | keady<br>eady<br>eady<br>edy                            |
| Stack Po                                    | ort Stat                    | tus Neig                         | ghbors                                           |                                                         |
| Switch#                                     | Port 1                      | Port 2                           | Port 1 Port                                      | : 2                                                     |
| 1                                           | <br>ОК                      | ок                               | 2                                                | 3                                                       |
| 2                                           | OK                          | ОК                               | 3                                                | 1                                                       |
| 3                                           | OK                          | ОК                               | 1                                                | 2                                                       |

명령 show switch stack-ports summary는 스택 링의 특성에 대한 자세한 정보를 제공합니다.

✤ 팁: 이 열의 값이 1보다 크면 불안정해질 수 있으므로 #Changes를 연결 확인을 위해 주의하십 시오.

#### <#root>

C9300-Stack#

show switch stack-ports summary

| Sw#/Port# | Port     | Status | Neighbor | Cable | Length | Link | OK | Link | Active | Sync | OK | #Changes | to | LinkOK | In | Loopback |
|-----------|----------|--------|----------|-------|--------|------|----|------|--------|------|----|----------|----|--------|----|----------|
| 1/1       | ок<br>ОК |        | 2        | 50cm  |        | Yes  |    | Yes  |        | Yes  |    | 1        |    |        | No |          |
| 1/2       | ОК       |        | 3        | 50cm  |        | Yes  |    | Yes  |        | Yes  |    | 1        |    |        | No |          |
| 2/1       | ОК       |        | 3        | 50cm  |        | Yes  |    | Yes  |        | Yes  |    | 1        |    |        | No |          |
| 2/2       | ОК       |        | 1        | 50cm  |        | Yes  |    | Yes  |        | Yes  |    | 1        |    |        | No |          |
| 3/1       | ОК       |        | 1        | 50cm  |        | Yes  |    | Yes  |        | Yes  |    | 1        |    |        | No |          |
| 3/2       | ОК       |        | 2        | 50cm  |        | Yes  |    | Yes  |        | Yes  |    | 1        |    |        | No |          |

명령 show switch stack-bandwidth는 스위치가 절반 용량에서 작동 중인지 또는 전체 용량에서 작 동 중인지를 신속하게 식별할 수 있습니다.

<#root>

\_ \_ \_ \_

C9300-Stack#

show switch stack-bandwidth

Stack Current Switch# Role Bandwidth State

\*1 Active 480G Ready
2 Standby 480G Ready
3 Member 480G Ready

### TAC에 문의

교정이 시도된 후에도 문제가 지속되면 TAC에 문의하십시오. 지연을 방지하려면 TAC 케이스가 관 련 데이터와 함께 제출되어야 합니다. 유용한 데이터 세트는 다음과 같습니다.

출력 - show technical-support

이 유틸리티는 관련 show 명령 모음의 출력을 제공합니다. 출력은 자세히 표시되므로 유틸리티를 실행할 때 이 점에 유의하십시오. 출력을 파일로 리디렉션하거나 텍스트 형식으로 저장한 다음 TAC 케이스에 업로드합니다.

<#root>

C9300-Stack#

show tech-support

아카이브 파일 - 이진 추적 로그 아카이브

이 유틸리티는 플랫폼의 지속적인 추적 기능을 활용합니다. 로컬 플래시 미디어에 저장되는 아카이 브를 생성하려면 다음 명령을 사용합니다.

<#root>

C9300-Stack#

request platform software trace slot switch 1 r0 archive

Creating archive file [flash:C9300-Stack\_1\_RP\_0\_trace\_archive-20210929-151348.tar.gz] Done with creation of the archive file: [flash:C9300-Stack\_1\_RP\_0\_trace\_archive-20210929-151348.tar.gz] C9300-Stack#

request platform software trace slot switch 2 r0 archive

Creating archive file [flash-2:RP\_0\_trace\_archive-20210929-151358.tar.gz] Done with creation of the archive file: [flash-2:RP\_0\_trace\_archive-20210929-151358.tar.gz] C9300-Stack#

request platform software trace slot switch 3 r0 archive

Creating archive file [flash-3:RP\_0\_trace\_archive-20210929-151450.tar.gz] Done with creation of the archive file: [flash-3:RP\_0\_trace\_archive-20210929-151450.tar.gz]

이 유틸리티는 각 멤버에 대해 실행됩니다. 파일 이름과 위치는 유틸리티 출력에 지정됩니다. 이 파 일은 유틸리티가 실행된 스위치의 로컬 플래시 미디어에 씁니다. 파일을 TAC 케이스에 첨부합니다 .

예기치 않은 다시 로드에는 종종 로컬 미디어에 대한 이진 추적 덤프가 수반됩니다. 이러한 아카이 브는 유용하며 수동으로 만든 아카이브에서 누락되는 데이터를 나타냅니다.

각 구성원의 flash/crashinfo 내에서 관련 파일이 작성되었는지 확인합니다. 시스템이 복구되기 전에 직접 작성된 파일을 찾습니다.

시스템 재시작 시간을 확인하려면 show version 또는 show logging onboard switch <number> detail 명령을 사용합니다.

<#root>

C9300-Stack#

show version

Cisco IOS XE Software, Version 16.12.01 Cisco IOS Software [Gibraltar], Catalyst L3 Switch Software (CAT9K\_IOSXE), Version 16.12.1, RELEASE SOF Technical Support: http://www.cisco.com/techsupport Copyright (c) 1986-2019 by Cisco Systems, Inc. Compiled Tue 30-Jul-19 19:26 by mcpre <snip>

<snip>
C9300-Stack uptime is 5 hours, 5 minutes
Uptime for this control processor is 4 hours, 50 minutes
System returned to ROM by SSO Switchover

System restarted at 14:04:40 EST Sun Feb 14 2021

System image file is "flash:packages.conf" Last reload reason: stack merge

#### <#root>

C9300-Stack#

show logging onboard switch 2 uptime detail

UPTIME SUMMARY INFORMATION First customer power on : 02/12/2020 00:56:09 Total uptime : 0 years 0 weeks 5 days 0 hours 28 minutes Total downtime : 0 years 13 weeks 0 days 18 hours 31 minutes Number of resets : 22 Number of slot changes : 1 Current reset reason : stack merge Current reset timestamp : 02/14/2021 14:04:40 Current slot : 2 Chassis type : 52 Current uptime : 0 years 0 weeks 0 days 8 hours 0 minutes

<snip>

시스템 다시 로드에 해당하거나 바로 이전에 발생한 아카이브를 찾습니다. 시스템 보고서가 포함된 파일 이름에는 일반적으로 TAC에서 조사에 사용할 수 있는 실행 가능한 정보가 포함됩니다.

TAC에서 관심 있는 추가 아카이브를 식별할 수 있습니다.

<#root>

C9300-Stack#

dir crashinfo:

-#- --length-- -----date/time------ path
2 16384 Feb 14 2021 18:51:37.000000000 +00:00 tracelogs
3 1623 Feb 14 2021 14:02:08.000000000 +00:00 tracelogs/flashutil\_R0-0.7398\_0.20210214190148.bin.gz
4 358 Feb 14 2021 14:02:08.000000000 +00:00 tracelogs/binos\_R0-0.6831\_0.20210214190148.bin.gz
5 63823 Feb 12 2021 06:45:15.000000000 +00:00 tracelogs/dmesg
6 10 Feb 12 2021 06:45:15.000000000 +00:00 tracelogs/timestamp
7 935 Feb 14 2021 14:02:08.000000000 +00:00 tracelogs/install\_engine\_R0-0.3330\_0.20210214190144.bin.gz
8 730 Feb 14 2021 14:02:08.000000000 +00:00 tracelogs/tdl\_boottime\_R0-0.6801\_0.20210214190148.bin.gz
9 1149 Feb 14 2021 14:02:08.000000000 +00:00 tracelogs/issu\_boottime\_R0-0.6809\_0.20210214190148.bin.gz

271 2509408 Feb 14 2021 13:41:46.000000000 +00:00 system-report\_2\_20210214-134145-EST.tar.gz

272 1813204 Feb 14 2021 14:00:24.000000000 +00:00 system-report\_2\_20210214-140023-EST.tar.gz

# 요약

스택 키트를 재장착하여 하루에 여러 번 하나 이상의 스위치가 다시 로드되는 고질적인 불안정을 즉시 해결합니다.

하나 이상의 멤버가 예기치 않게 다시 로드되는 스택 관련 다시 로드의 경우, 어떤 멤버가 불안정한 지 확인하고 이러한 스위치가 스택에 제대로 연결되어 있는지 확인합니다. 문제가 계속되면 스위치 에서 권장 코드를 실행하고 TAC를 이용하십시오.

### 관련 정보

<u>Cisco StackWise Architecture on Catalyst 9200 Series 스위치 백서</u>

<u>Catalyst 9300 Stackwise System Architecture 백서</u>

<u>스태킹 및 고가용성 컨피그레이션 가이드, Cisco IOS XE Amsterdam 17.3.x(Catalyst 9200 스위치)</u>

<u>스태킹 및 고가용성 컨피그레이션 가이드, Cisco IOS XE Bengaluru 17.5.x(Catalyst 9300 스위치)</u>

<u>기술 지원 및 문서 - Cisco Systems</u>

이 번역에 관하여

Cisco는 전 세계 사용자에게 다양한 언어로 지원 콘텐츠를 제공하기 위해 기계 번역 기술과 수작업 번역을 병행하여 이 문서를 번역했습니다. 아무리 품질이 높은 기계 번역이라도 전문 번역가의 번 역 결과물만큼 정확하지는 않습니다. Cisco Systems, Inc.는 이 같은 번역에 대해 어떠한 책임도 지지 않으며 항상 원본 영문 문서(링크 제공됨)를 참조할 것을 권장합니다.